## PRIPRAVA XML-DATOTEKE ZA OBVEZNI VEČSTRANSKI POBOT

Z dnem 27.7.2012 je bila v uradnem listu 57/2012 objavljena sprememba zakona o preprečevanju zamud pri plačilih **Z-PreZP-1.** http://www.uradni-list.si/1/content?id=109461

**Bistvene novosti so:** 

 Pred to spremembo zakona smo obvezno dajali v pobot neplačane račune, ki so imeli zamudo še dan pred pobotom. Po novem obvezno prijavimo v pobot neplačane račune, katerim nastopi zamuda v preteklem mesecu. (28. člen, 1.alineja)

Ker je kot "zamuda" smatran en dan po valuti !!, postavimo pogoje pri odprtih postavkah dobaviteljev takole:

- Za ePobot v avgustu je tako <u>omejitev za valuto od 20.7.2012 do 30.7.2012</u>
- Za ePobot v septembru je tako omejitev za valuto od 31.7.2012 do 30.8.2012
- Za ePobot v oktobru je tako omejitev za valuto od 31.8.2012 do 29.9.2012 itd.

2.) Računov z zneskom do vključno 250 Eur ni več obvezno prijavljati v ePobot. (28.člen, 2. alineja)

Tako je v programu pri zbiranju odprtih postavk za ePobot dodan pogoj OD ZNESKA - DO ZNESKA. V tem primeru vpišemo v pogoj:

- OD ZNESKA: 250,01
- DO ZNESKA: 9.999.999,99
- 1. Postopek priprave xml-datoteke:
  - Izvedite avtomatsko zapiranje odprtih postavk.
  - Iz menuja izberite Saldakonti->Pregled odprtih postavk.
  - Vpišite kriterije za izpis odprtih postavk: *od Konta*: vpišemo začetni konto za obveznosti do domačih dobaviteljev, *do Konta*: vpišemo končni konto za obveznosti do domačih dobaviteljev, *od Valute*: vpišemo <u>zadnji dan predhodnega</u> meseca glede na mesec pobota (kot je že prej omenjeno) *do Valute*: vpišemo <u>predzadnji dan meseca pobota</u> *Dur*-a in obdobja ne omejujte, kajti lahko, da je račun že plačan!! *Od zneska*: lahko omejite od 250,01 eur navzgor *Do zneska*: 9,999,999.99 – se pravi vse račune nad 250 eur

Drugih kriterijev ni potrebno vpisovati.

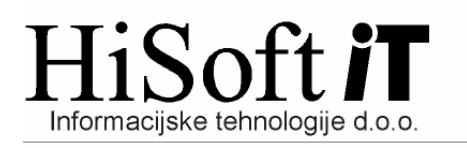

| od Obdobja:    | 0 v Letu: 2012                              |
|----------------|---------------------------------------------|
| do Obdobja:    | 12 v Letu: 2012                             |
| od Konta:      | 22-00 Kratk.obvezn.do dobaviteljev doma     |
| do Konta:      | 22-00 🔍 Kratk.obvezn.do dobaviteljev doma   |
| od Stranke:    |                                             |
| do Stranke:    |                                             |
| od IDŠ:        |                                             |
| do IDŠ:        |                                             |
| za Projekt     |                                             |
| od Analitike   | do Analitike                                |
| od Sektorja:   | do Sektorja:                                |
| od Dejavnosti: | do Dejavnosti:                              |
| od Valute:     | 31.mes pred.pob.12 do Valute: 30.mes.pob.12 |
| od DUR-a:      | od DUR-a:                                   |
|                |                                             |

- Kliknite na gumb *Tabela*.
- Kadar se pokaže tabela z odprtimi postavkami, kliknite na gumb *E-POBOT: Označi*. Po kliku na gumb, program označi vse odprte postavke, ki naj bi se prenesle v E-Pobot. Označene zapise še sami preglejte, predvsem, če so katere postavke neusklajene (je v breme in v dobro isti znesek, a drugačen sklic). Posamezen zapis lahko naknadno označite oziroma odznačite s <u>numeričnimi tipkami 1, 2 ali 3 (na desni tipkovnici)</u>, glede na tip pobota
- Za obvezni pobot so postavke obarvane vijolično, druge barve (rdeče) ne sme biti
- Neobvezni pobot lahko oddajate, če ste posebej za to <u>posebej</u> prijavljeni na Ajpesu, sicer ajpesov program ne sprejme drugega kot samo obvezni pobot (oznaka 1) Za neobvezni pobot pred uporabo gumba Označi, odkljukajte tip neobveznega pobota
- Xml-datoteko za E-Pobot ustvarimo s klikom na gumb *E-POBOT: Izvozi*. Po kliku na gumb, vas program vpraša še za leto pobota, krog pobota znotraj izbranega leta in tip obveznosti( vedno pustite 1 ) ter shrani xml-datoteko.
- Ime datoteke s podatki za E-pobot, ki se bo izvedel v maju je EPOBOT\_1\_imeFirme\_05\_2012.xml, kjer 1
  pomeni tip obveznosti, 05 krog pobota znotraj leta in 2012 leto pobota.
- Po pripravi datoteke vas program vpraša še, če želite računom, ki jih boste prijavili v E-Pobot, *vpisati datum pobota v vhodno davčno knjigo*. Če odgovorite z DA (priporočen odgovor), potem se pri teh računih datum pobota vpiše v vhodno davčno knjigo.
   Računi, ki jim program ni uspel vpisati datuma pobota v davčno knjigo se pokaže na ekranu. Tem računom vpišite datum pobota ročno. Avtomatsko označevanje je možno samo, če so v sklicu oznake npr. /VV12PR
- Tako pripravljeno datoteko uvozite v *spletno aplikacijo E-POBOT* na naslednji način:
  - Prijavite se na spletno stran AJPES z vašim uporabniškim imenom in geslom.
  - o Kliknite na zavihek ePobot, ki se nahaja na zgornjem delu spletne strani.
  - V tabeli za prijave kliknite na besedilo <u>Vnos</u>.
  - o Kliknite na gumb Prebrskaj.
  - o Poiščite vašo xml-datoteko za E-pobot in kliknite na gumb Odpri.
  - Kliknite na gumb Uvoz.